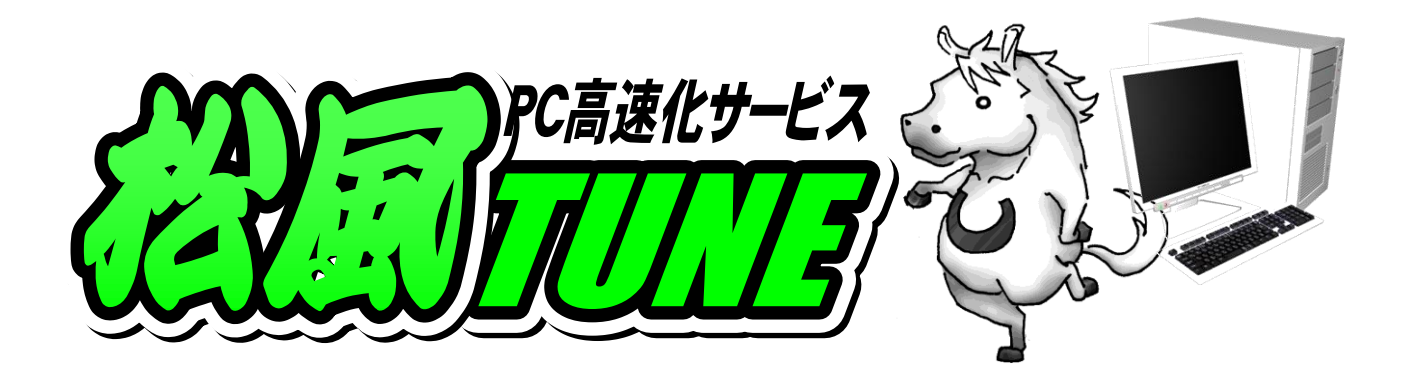

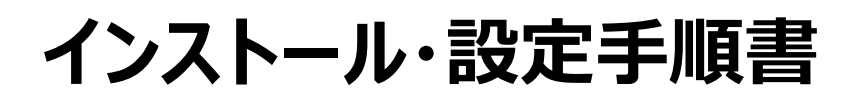

2010年10月20日 VOL.1

製品開発会社 株式会社松風

販売代理店 アプライド株式会社

製品に関するお問い合わせ先

店舗 URL <u>http://times.applied-net.jp/</u> 問い合わせフォーム <u>http://www.applied.ne.jp/matsukaze/form/index.php</u>

#### 【製品概要】

この度は、「MATSUKAZE-TUNE」(以下、本製品と呼ぶ)をお買い上げいただき、誠にありがとうございます。

本製品は、パソコンのOSバージョン・ハードウェア構成・ソフトフェア構成を解析し、それぞれのパソコンの 基本性能と使用環境を合わせて、レジストリとファイル構成の最適化を施す独自の調律理論に基づき、 Windowsの応答速度と各種ソフトウェアの情報処理速度とレスポンスの安定性の向上を目指した製品 です。2010 年 10 月現在、約 200 法人で導入実績を有しています。

(本製品は、BIOS 設定の変更やオーバークロックによる CPU 制御設定の改造、MTU や RWIN の変更を行いません)。

#### 【製品仕様詳細】

| 導入対象   | Windows XP (32bit), Vista (32/64bit), 7 (32/64bit) |
|--------|----------------------------------------------------|
| 推奨動作環境 | CPU : Intel Pentium4 以上(マルチコア対応)                   |
|        | RAM:1GB 以上(1GB 未満の場合は増設を推奨)                        |
|        | HDD : 直径 2.5 インチ未満の場合は、最大容量が 100GB 以上であること         |
| 必要動作環境 | .NetFramwork2.0                                    |
|        | インターネット接続環境(オフライン時でもキャッシュを利用して動作は可能です)             |
| 利用期限   | アクティベーションより730日間                                   |
| 利用制限   | インストール時と異なるパソコンへのライセンス譲渡は不可能です                     |

### 【ウイルス対策ソフト】

Kingsoft 社製の「Kingsoft Internet Security」シリーズと併用した場合、同セキュリティソフトウェアによる誤検出が発生いたします。

また、以下のウイルス対策ソフトとの併用の場合、本製品の効果が他のセキュリティソフトと併用した場合と比較して、低減する場合があります。

- 1. Norton 360
- 2. ウイルスバスタークラウド

# 【スピードアップ対象一覧】

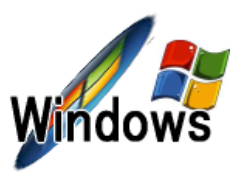

サクサクきびきび動きます

不安定な挙動が改善され、OS の再インストール直後以上の快適操作が得られます。

(注)オーバークロックは行いません。消費電力も変わりません。

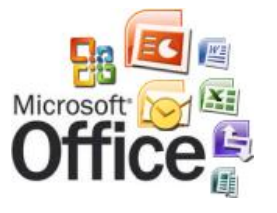

コンマ数十秒での起動が可能(キャッシュを用いる場合は更に早くなります) 大容量のエクセル・パワーポイントも、数瞬で展開・サクサク加工できるようになり ます。

(注)ソフトウェアの改造は行いません。

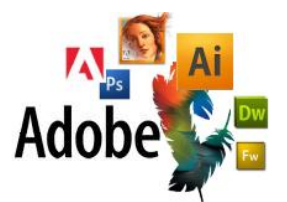

数秒での起動が可能(キャッシュを用いる場合は更に早くなります) 大容量・多重レイヤーのデータでも、サクサク加工が行えます。 (注)ソフトウェアの改造は行いません。

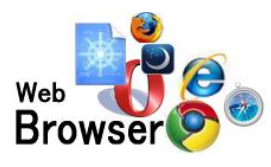

<mark>数瞬での起動が可能</mark>(キャッシュを用いる場合は更に早くなります) 大容量・多重レイヤーのデータでも、サクサク加工が行えます。 (注)接続数や MTU・RWiN の変更は行いません。

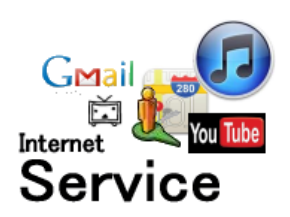

ASP をはじめとした WEB サービスの利用時にも倍速効果が得られます。 数秒~数十秒かかっていた処理が数瞬で行えます。 (注)プロキシサーバーを経由するなどの特殊な措置は行いません。

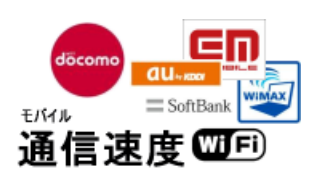

実測で 1.5Mbps(秒速 190KB 前後)の低速回線下でも 実測 30~60Mbps クラス相当の体感速度で WEB ブラウジングが行えま す。

(注)ハードウェアの改造および追加などは行いません。

### 【インストール手順】

手順1.お手元に以下のものをご用意ください。

- a)ライセンス証書
- b)製品 CD-ROM

手順2.製品 CD-ROM をパソコンの光学ドライブに挿入します。

- 手順3. 製品 CD-ROM 内にある「installer.exe」を、パソコンのデスクトップ上にコピーします。
- 手順4. デスクトップにコピーした「installer.exe」を実行して、製品のインストールを開始します。
  - ■Windows 7/vista 「installer.exe」を右クリックで、「管理者として実行」をクリック。
  - Windows XP 「installer.exe」をダブルクリック
- (注) 一部の Windows7/Vista では、「installer.exe」をダブルクリックした場合に、
  エラーが発生する場合がございます。「installer.exe」を右クリックして「管理者として実行」
  を選択し、インストールを行ってください。
- 手順5.製品のインストールを開始すると以下の画面が表示されます。

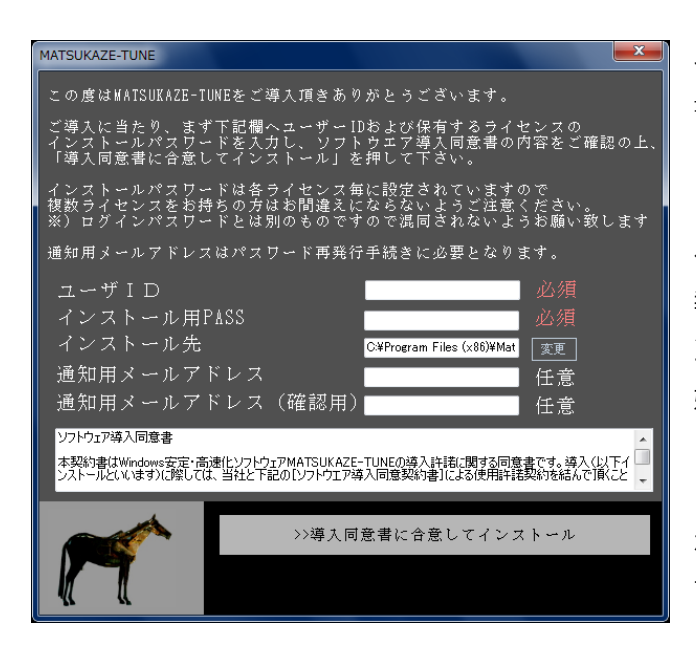

インストール画面内の「ソフトウェア導入同意 書」の内容をご確認ください。

「ソフトウェア導入同意書」にご同意いただけ る場合、ライセンス証書に記載されている情 報を入力の上、「導入同意書に同意してイ ンストール」をクリックすると、インストールが開 始されます。

「ソフトウェア導入同意書」にご同意いただけ ない場合は、画面右上の×ボタンをクリックし て、製品のインストールを中止してください。

手順6. インストールが完了するとデスクトップ上、「MATSUKAZE アクティベーション」のショートカットが 作成されます。

## 【アクティベーション手順】

- 手順7. デスクトップ上に作成された「MATSUKAZE アクティベーション」ショートカットを以下の手順で実行してください。
  - Windows 7/vista
    - ショートカットを右クリックで、「管理者として実行」をクリック。
  - Windows XP
    - ショートカットを左ダブルクリック
    - (注) 一部の Windows7/Vista では、ショートカットをダブルクリックした場合に、 エラーが発生する場合がございます。ショートカットを右クリックして「管理者と して実行」を選択し、インストールを行ってください。
- 手順 8.「手順 7」を実行すると画面 2-1 が表 示されます。画面中の「>>利用同意 書に合意してアクティベーション」をクリッ クしてください。

正常にアクティベーションが完了すると

画面 8-2 が表示されます。

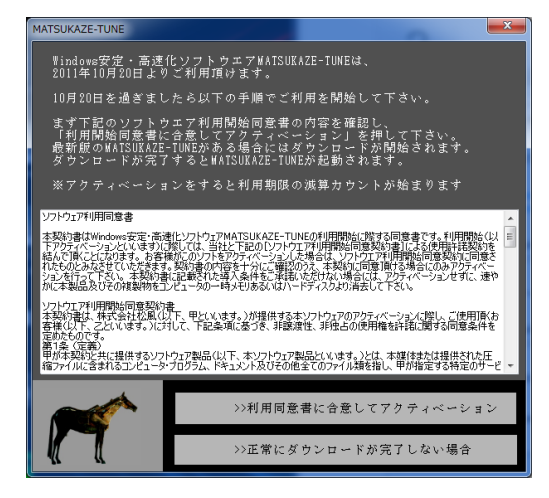

画像 8-1

| X        |
|----------|
| /が完了しました |
| ОК       |
|          |

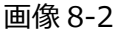

#### 【初期設定】

手順 9. アクティベーションが正常に完了すると、デスクトップ上に「MATSUKAZE-TUNE」ショートカット が作成されています。

「MATSUKAZE-TUNE」を以下の手順で実行してください。

Windows 7/vista

ショートカットを右クリックで、「管理者として実行」をクリック。

■ Windows XP

ショートカットを左ダブルクリック

(注) 一部の Windows7/Vista では、ショートカットをダブルクリックした場合に、 エラーが発生する場合がございます。ショートカットを右クリックして「管理者と して実行」を選択し、インストールを行ってください。

上記作業で画面 9-1 のようなエラーが発生した場合は、画面 2-1 にある「正常にダウンロード が完了しない場合」をクリックしてください。

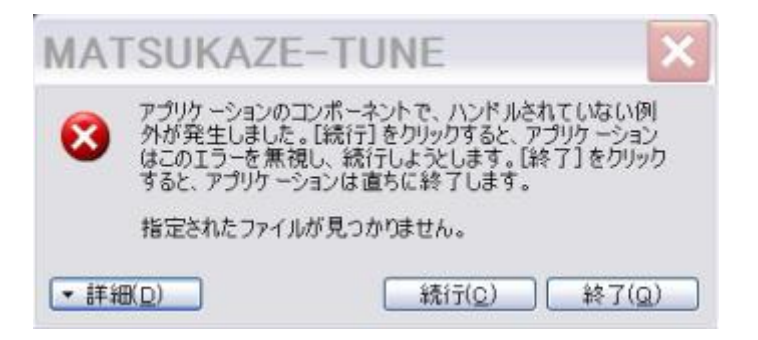

画面 9-1

手順 10. 「MATSUKAZE-TUNE」を起動する と、画面 10-1 が表示されます。 画面中の「フルチューニング」をクリックして ください。

| MATSUKAZE-TUNE                                                                                                    |                |                   |  |  |  |
|----------------------------------------------------------------------------------------------------|----------------|-------------------|--|--|--|
|                                                                                                    | 今日からサクサク快適PC!> |                   |  |  |  |
|                                                                                                    |                | フルチューニング          |  |  |  |
|                                                                                                    | PCが遅くなって       | てきたら・・・>          |  |  |  |
| *                                                                                                    |                | メンテナンス            |  |  |  |
|                                                                                                    | 延長・追加購入のお申込みは> |                   |  |  |  |
| Service and a service of the service of the service |                | ライセンス管理           |  |  |  |
|                                                                                                    | MAC            | 00:1F:E2:0E:14:1A |  |  |  |
| -1-1-                                                                                                    | ユーザID          | ke94n24l          |  |  |  |
| and the s                                                                                                    | 有効期限           | 2013/11/17 残り759日 |  |  |  |

画面 10-1

手順 11. 「フルチューニング」をクリックすると画面 11-1 が表示されます。「MATSUKAZE-TUNEと は?」の内容を最後までお読みください。

> なお、画面左側の「はじめに」〜「かんたん メンテナンス」までが、初期設定の内容と なります。 「システムリストア」〜「開発スタッフ」までは、 内容をお読みいただき、機能の確認を行って ください。

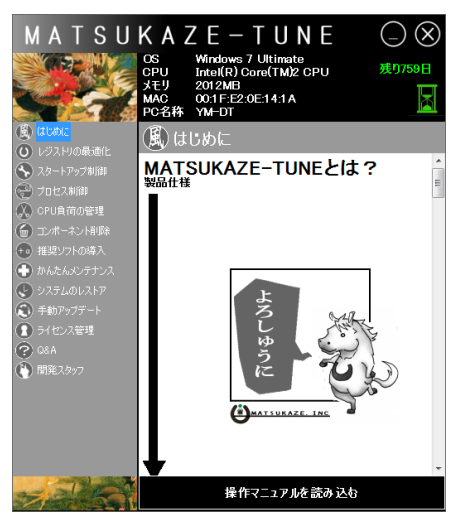

画面 11-1

以上で、「アクティベーション」および「初期設定」が終了し、「MATSUKAZE-TUNE」がフル機能で実行 されています。

## 【定期メンテナンス】

今後パソコンをご使用されているなかで、「パソコンが遅くなってきた」と感じられた場合は、 「MATSUKAZE-TUNE」を以下の手順で実行してください。

Windows 7/vista

ショートカットを右クリックで、「管理者として実行」をクリック。

Windows XP

ショートカットを左ダブルクリック

(注) 一部の Windows7/Vista では、ショートカットをダブルクリックした場合に、
 エラーが発生する場合がございます。ショートカットを右クリックして「管理者として実行」を選択し、インストールを行ってください。

画面 6-1の「メンテナンス」をクリックすると、メ ンテナンス方法が表示されます。内容をご覧 いただき、メンテナンスを実行してください。

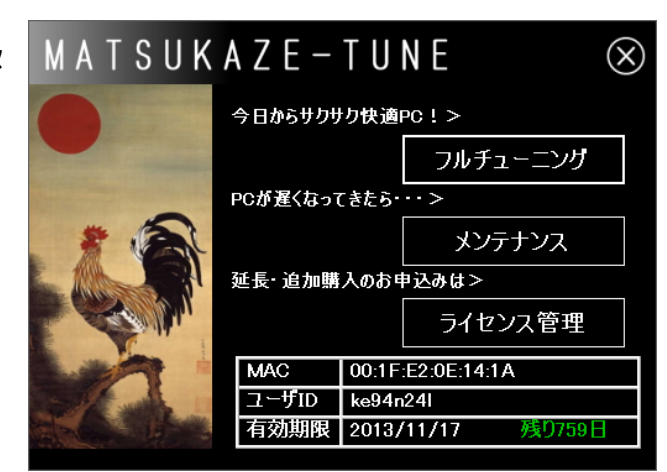

画面 6-1

# 【インストールに関する Q&A】

Q1 > MATSUKAZE-TUNE がインストールできない。

A1>Windows 側のトラブルの可能性があります。

Windows 7/Vista の場合、インストーラー(installer1001.exe)を右クリックして、「管理者 として実行」を選択してインストールする必要があります。(XP はダブルクリック)

上記の方法でもインストールが正常に行えない場合、「Microsoft .NetFrameworks 2.0」がイ ンストールされていない可能性があります。.NET アプリである本製品の動作には、本製品をインスト ールするパソコンに原則として「Microsoft .NetFrameworks 2.0」がインストールされている必要 があります。

「Microsoft .NetFrameworks 2.0」がインストールされている場合でも、 「Microsoft .NetFrameworks 1.1/2.0/3.5/4.0」のいずれかのライブラリが破損している場合、 エラーが発生し本製品を正常に動作することができません。

NETFramework1.1/2.0/3.5/4.0 の破損の場合、NETFramework1.1/2.0/3.5/4.0 をア ンインストールした後、Windows を再起動してから、NETramework4.0 を下記の URL から再イ ンストールしてください。

<u>Http://www.microsoft.com/downloads/ja-jp/details.aspx?FamilyID=9cfb2d51</u> <u>-5ff4-4491-b0e5-b386f32c0992</u> NETFramework4.0 を再インストールしても正常に動作しない場合、Windows 本体内部の深 層にある COM プログラムが破損している可能性が高くなります。COM プログラムが破損している場 合、修復には Windows の再インストールが必要です。

Windowsの再インストール後、NETFramework4.0を導入し、MATSUKAZE-TUNEのインストールを行ってください。

(注) Windowsの再インストール前に、お客様の必要なデータなどは、外部ディスクまたはメディア にバックアップしてください。再インストール時にすべて削除されます。再インストールについては、 アプライド株式会社にご相談ください。

その他、本製品の起動・動作に関する不具合のお問い合わせは。下記までお願いいたします。

株式会社松風 E-MAIL info@matsukaze-tune.jp

#### Q2>相性の悪いソフトウェアはありますか?

A2> 一部に誤検出を起こすウイルスセキュリティソフトがございます

「 Kingsoft Internet Security 」シリーズのみ、MATSUKAZE-TUNEの一部の実行ファイルを 誤検出するケースが確認されています。

具体的症状としては、Word や Excel、PowerPoint の「ファイル」をダブルクリックした場合、12 秒 程度のタイムラグ(この間にセキュリティソフトが本製品によるアプリケーションの制御を監視・妨害してい る様子)が生じるようになります。

Word や Excel、PowerPoint の実行ファイルを直接起動する場合は、MATSUKAZE-TUNE の 働きによって高速な応答が得られ、展開中の Word や Excel、PowerPoint のウインドウの枠内に、 Word や Excel、PowerPoint のファイルをドラッグ&ドロップした場合にも高速でファイルが展開される ため、実用上は回避方法さえ理解してしまえば大きな実害はないのが実態です。

Q3>相性の悪いハードウェアはありますか?

A3>ドライバの更新が止まっている、パソコン市場から撤退済みのメーカー製のパソコンの一部では、本 製品による安定・高速化効果が表れにくいケースがございます。

SOTEC や SHARP など、吸収合併の末に消滅してしまったメーカーや、撤退してしまったメーカーの

パソコンは、ドライバの更新が止まっているケースが多いため、この影響で Windows とハードウェアの協 調性が極端に低下しているケースがあり、この場合は Windows とハードウェア間の連動が正常に機能 しないことが原因で、本製品の効果が出にくい事が予想されます。また、2000 年代中頃に販売された 軽量薄型をコンセプトにしたノートパソコンで流行した、直径が 1.8 インチ以下の小径プラッタを採用し ている HDD(40GB 程度)を実装したパソコンでは、HDDからデータを読み取る効率があまりにも 悪いため、効果を得にくい場合があります。(IBM 社 ThinkpadX40 シリーズ系など)